## Instructions for Scheduling at Quest Patient Service Center

**Download the appropriate form and take with you to the collection site.** Walk-ins are welcomed. Use options below if making appointments online. *You must still <u>download</u>, fill out, and take the completed forms with you.* 

Appointments can be made at <u>https://appointment.questdiagnostics.com/patient/confirmation</u>

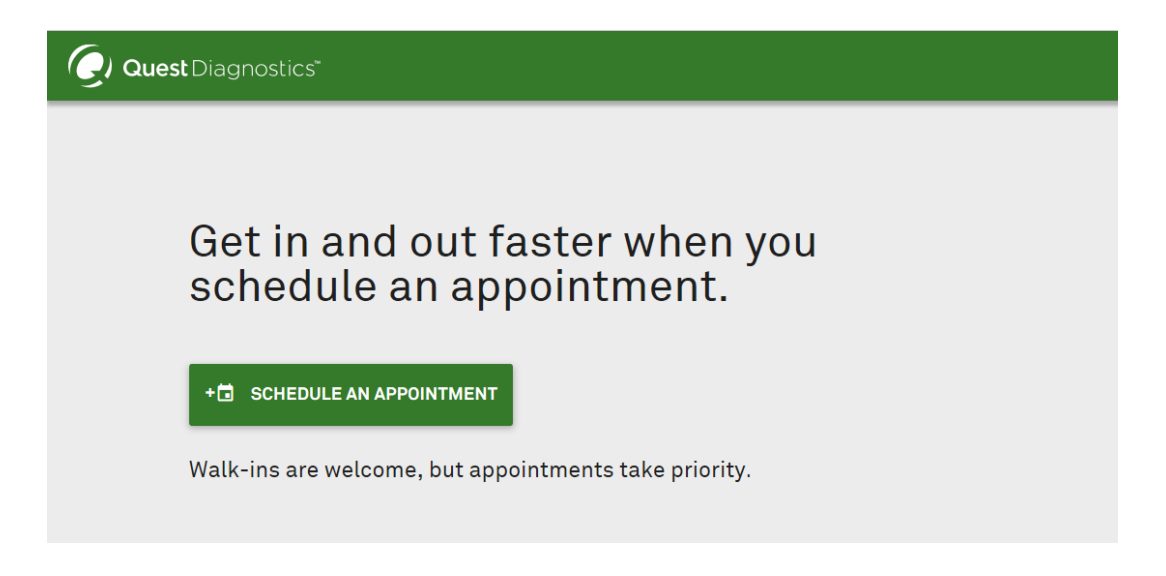

Choose "Other" for "Who is sending you for testing?"

|                                 |                      |                               | NEED HELP? ~ CREATE ACCOUNT SI | IGN IN |
|---------------------------------|----------------------|-------------------------------|--------------------------------|--------|
|                                 | Schedule Appointment |                               | ×                              | ¢      |
|                                 | REASON FOR VISIT     | TESTING LOCATION              | SCHEDULE                       |        |
|                                 | REASON FOR VISIT     |                               |                                |        |
| Who is sending you for testing? |                      |                               | g?                             |        |
|                                 |                      | MEDICAL PROFESSIONAL EMPLOYER |                                |        |

Enter your zip code

Click on the site that you would like to visit.

Make sure that **Health and Wellness Screen** is listed as one of the services under 'Tests at this location'. If **Health and Wellness Screen** is *not* one of the options, select another location.

Take the appointment confirmation and Quest form (complete with name, address, phone number, date of birth and employee ID in "Patient ID" field).